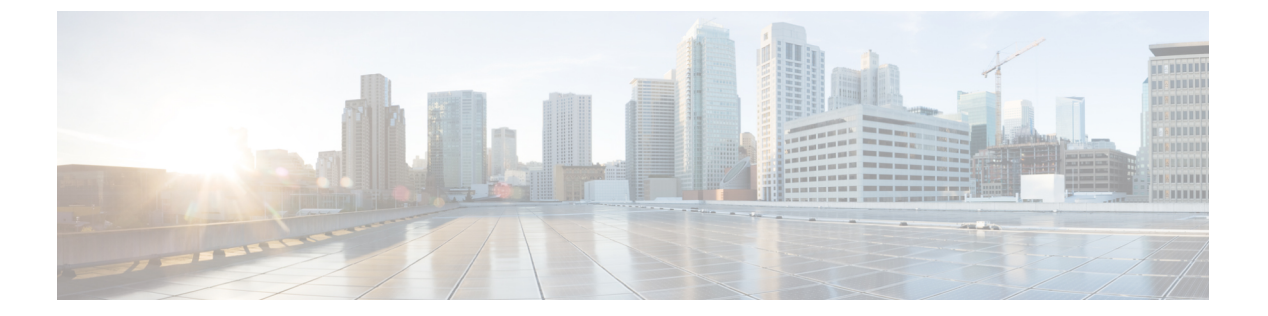

# Management Center での Threat Defense の 展開

#### この章の対象読者

この章では、脅威に対する防御の初期設定の方法とManagement Center へのデバイスの登録方法について説明します。大規模ネットワークにおける一般的な展開では、複数の管理対象デバイスをネットワークセグメントにインストールし、分析のためにトラフィックをモニターして、管理 Management Center にレポートします。これにより、管理、分析、およびレポートタスクの実行に使用できる Web インターフェイスがある集中管理コンソールを使用できます。

単一またはごく少数のデバイスのみが含まれるネットワークでは、Management Center のよう な高性能の多機能デバイスマネージャを使用する必要がなく、一体型の Device Manager を使 用できます。Device Manager の Web ベースのデバイス セットアップ ウィザードを使用して、 小規模ネットワークの導入に最もよく使用されるソフトウェアの基本機能を設定できます。

Cisco ISA 3000 では、脅威に対する防御 ソフトウェアか ASA ソフトウェアを実行できます。 脅威に対する防御 と ASA の間で切り替えを行う際には、デバイスの再イメージ化が必要にな ります。「Cisco ASA および Firepower Threat Defense 再イメージ化ガイド」を参照してくださ い。

**プライバシー収集ステートメント**: ISA 3000 には個人識別情報は不要で、積極的に収集することもありません。ただし、ユーザー名などの設定では、個人識別情報を使用できます。この場合、設定作業時や SNMP の使用時に、管理者が個人識別情報を確認できる場合があります。

- はじめる前に (2ページ)
- エンドツーエンドの手順(2ページ)
- ネットワーク展開の確認 (3ページ)
- ・デバイスの配線 (8ページ)
- ・デバイスの電源投入 (12ページ)
- CLI を使用した Threat Defense 初期設定の実行の完了 (13 ページ)
- $\neg \mathcal{O} \Box \mathcal{J} \mathcal{J} \mathcal{J} \mathcal{M}$ anagement Center (19 ページ)
- Management Center のライセンスの取得 (20 ページ)
- Management Center への Threat Defense の登録 (21 ページ)
- •基本的なセキュリティポリシーの設定 (24ページ)

- Threat Defense CLI へのアクセス (37 ページ)
- •ファイアウォールの電源の切断 (37ページ)
- 次のステップ(40ページ)

# はじめる前に

Management Center の初期設定を展開して実行します。Cisco Firepower Management Center 1600, 2600, and 4600 Hardware Installation GuideまたはCisco Secure Firewall Management Center Virtual 入門ガイドを参照してください。

# エンドツーエンドの手順

シャーシで Management Center を使用して 脅威に対する防御 を展開するには、次のタスクを 参照してください。

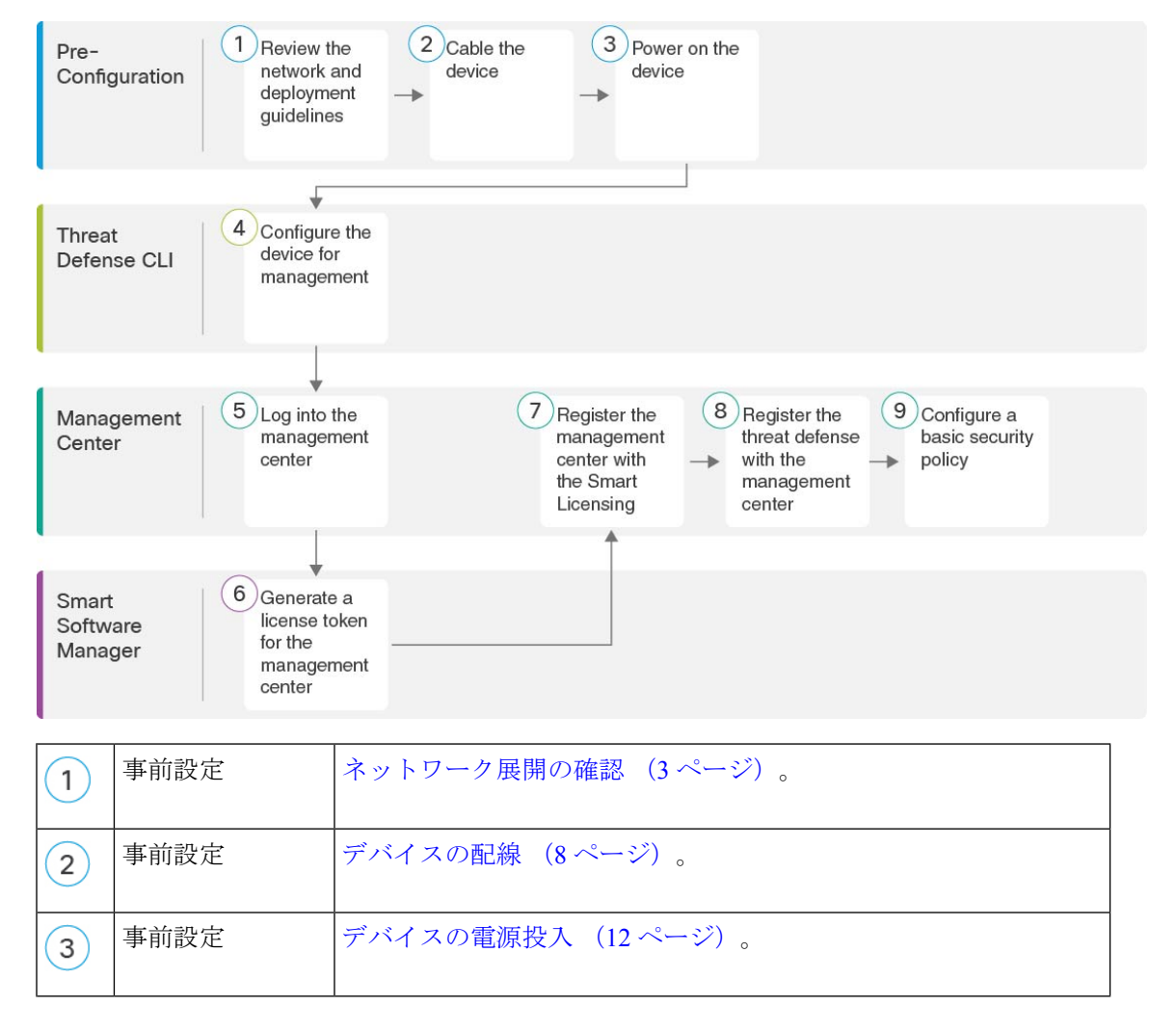

| 4 | Threat Defense CLI        | CLI を使用した Threat Defense 初期設定の実行の完了 (13 ページ)。                                         |
|---|---------------------------|---------------------------------------------------------------------------------------|
| 5 | Management Center         | へのログインManagement Center (19ページ)。                                                      |
| 6 | Smart Software<br>Manager | Management Center のライセンスの取得 (20ページ) : Management Center のライセンストークンを生成します。             |
| 7 | Management Center         | Management Center のライセンスの取得 (20ページ) : スマート<br>ライセンシング サーバーに Management Center を登録します。 |
| 8 | Management Center         | Management Center への Threat Defense の登録 (21 ページ)。                                     |
| 9 | Management Center         | 基本的なセキュリティポリシーの設定(24ページ)。                                                             |

# ネットワーク展開の確認

脅威に対する防御 は、管理1/1インターフェイスからか、または 6.7 以降ではデータインター フェイスから Management Center を使用して管理できます。デフォルトでは、Management 1/1 インターフェイスが有効になっており、IPアドレス(192.168.45.45)が設定されています。こ のインターフェイスは、最初にDHCPサーバーも実行します。初期設定時にマネージャとして Management Center を選択すると、DHCP サーバーは無効になります。コンソールポートでの 初期セットアップ時に、管理インターフェイスと Management Center アクセスデータインター フェイスを設定できます。脅威に対する防御 を Management Center に接続した後は、他のイン ターフェイスを設定できます。 (注) データインターフェイスからの Management Center アクセスには、次の制限があります。

- マネージャアクセスを有効にできるのは、1つの物理的なデータインターフェイスのみです。サブインターフェイスと EtherChannel は使用できません。
- このインターフェイスは管理専用にできません。
- ルーテッドインターフェイスを使用するルーテッドファイアウォールモードのみです。
- PPPoE はサポートされていません。ISP で PPPoE が必要な場合は、PPPoE をサポートする ルータを 脅威に対する防御 と WAN モデムの間に配置する必要があります。
- インターフェイスを配置する必要があるのはグローバル VRF のみです。
- 管理インターフェイスとイベント専用インターフェイスを別々に使用することはできません。
- SSHはデータインターフェイスではデフォルトで有効になっていないため、後でManagement Center を使用して SSH を有効にする必要があります。また、管理インターフェイス ゲー トウェイがデータインターフェイスに変更されるため、configure network static-routes コ マンドを使用して管理インターフェイス用の静的ルートを追加しない限り、リモートネッ トワークから管理インターフェイスに SSH 接続することはできません。

ネットワークに 脅威に対する防御 デバイスを配置する方法については、次のネットワーク配 置例を参照してください。

#### 個別の管理ネットワーク

Management Center と 脅威に対する防御 の両方で、ライセンシングと更新を行うには管理から のインターネットアクセスが必要です。

次の図に、Management Center と管理コンピュータが管理ネットワークに接続している ISA 3000 について考えられるネットワーク展開を示します。管理ネットワークには、ライセンシングと 更新のためのインターネットへのパスがあります。 図1:個別の管理ネットワーク

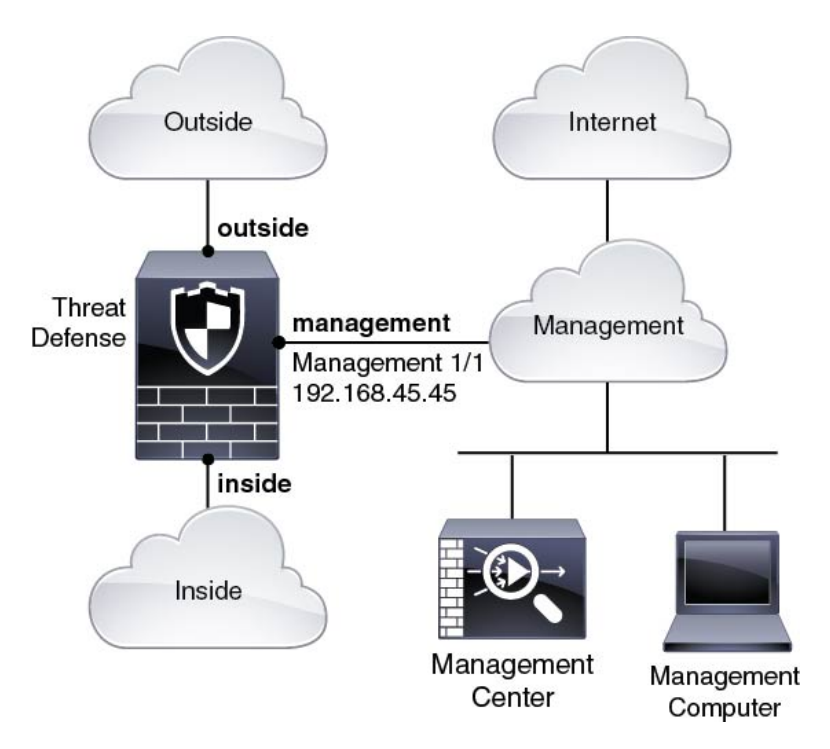

6.7 以降のリモート管理展開

- (注) リモートブランチのセットアップでは、その展開に固有のスタンドアロンドキュメントを使用 することを推奨します。

次の図に、外部インターフェイスを管理に使用した ISA 3000 向けに推奨されるネットワーク 展開を示します。このシナリオは、本社から支社を管理する場合に最適です。脅威に対する防 御の初期セットアップを本社で実行し、事前に設定されたデバイスを支社の場所に送信でき ます。

脅威に対する防御 または Management Center のいずれかにパブリック IP アドレスまたはホス ト名が必要です。DHCP を使用して 脅威に対する防御 でパブリック IP アドレスを受信する場 合は、オプションで外部インターフェイスのダイナミック DNS (DDNS) を設定できます。 DDNS は、脅威に対する防御 の IP アドレスが変更された場合に Management Center が完全修 飾ドメイン名 (FQDN) で 脅威に対する防御 に到達できるようにします。脅威に対する防御 でプライベート IP アドレスを受信する場合は、Management Center にはパブリック IP アドレス またはホスト名が必要です。 図 2: リモート管理の展開

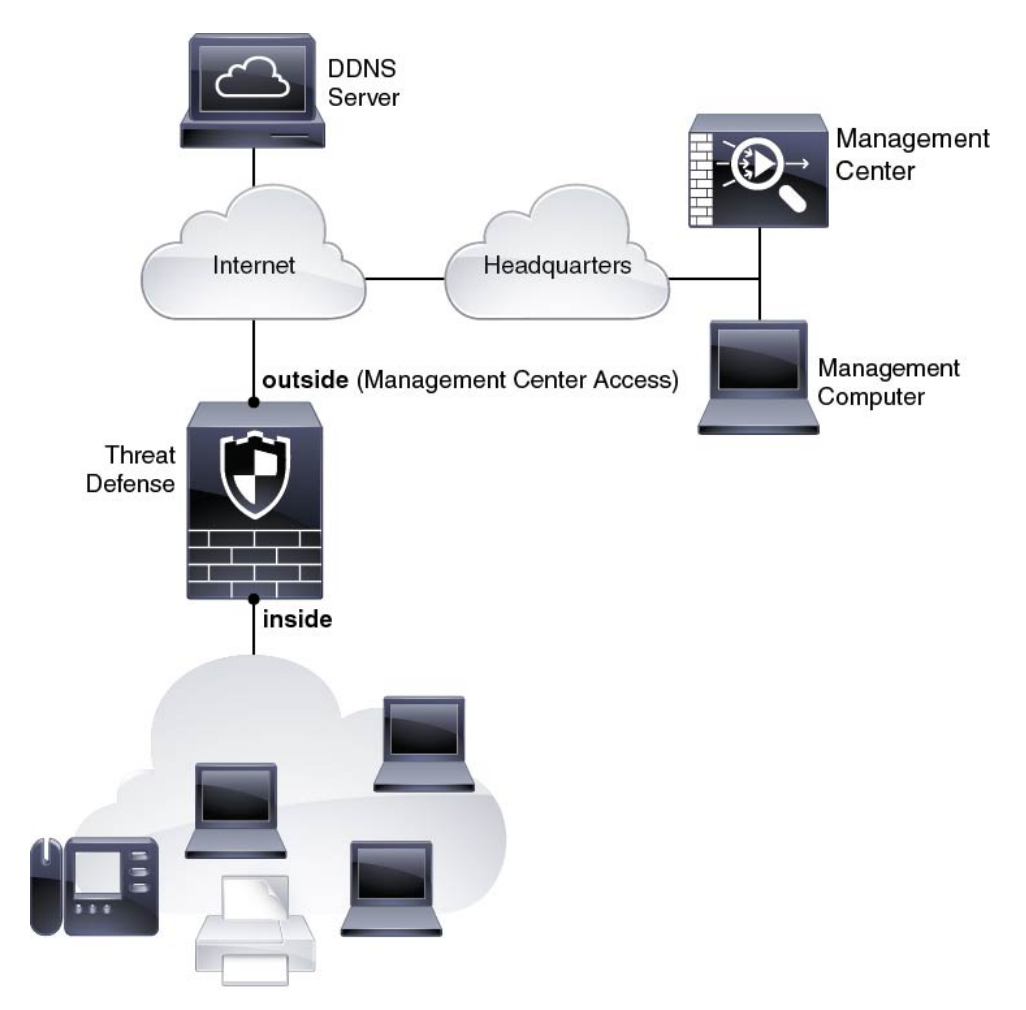

### 6.7 以降の内部管理の展開

次の図に、内部インターフェイスを管理に使用した ISA 3000 向けに推奨されるネットワーク 展開を示します。 図 3:内部管理の展開

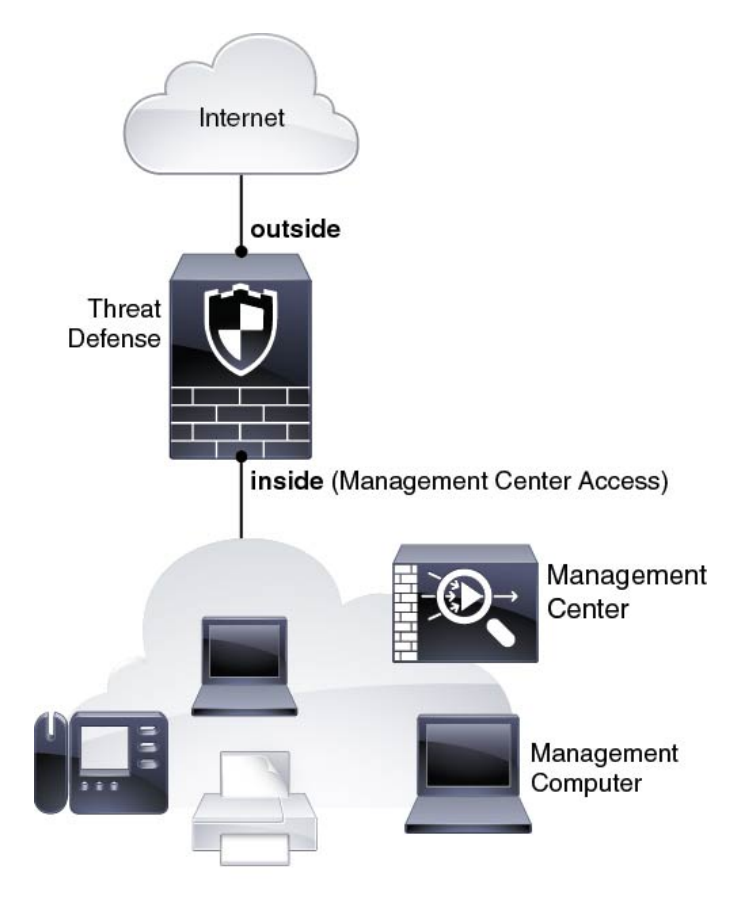

6.6 以前エッジネットワークの展開

6.6 以前では、Management Center は管理インターフェイス上の 脅威に対する防御 のみと通信 できます。さらに、Management Center と 脅威に対する防御 の両方で、ライセンシングと更新 を行うには管理からのインターネットアクセスが必要です。

次の図は、Management Center および 脅威に対する防御 管理用のインターネット ゲートウェイとして機能する場合の、ISA 3000の可能なネットワーク展開を示しています。このシナリオは、たとえば 6.7 以降の高可用性展開にも使用できます。

次の図では、Management 1/1 をレイヤ2スイッチを介して内部のインターフェイスに接続する とともに、Management Center と管理コンピュータをスイッチに接続することにより、ISA 3000 が管理インターフェイスと Management Center のインターネットゲートウェイとして機能して います。(管理インターフェイスは 脅威に対する防御 上の他のインターフェイスとは別のも のであるため、このような直接接続が許可されます)。 図 4: エッジ ネットワークの展開

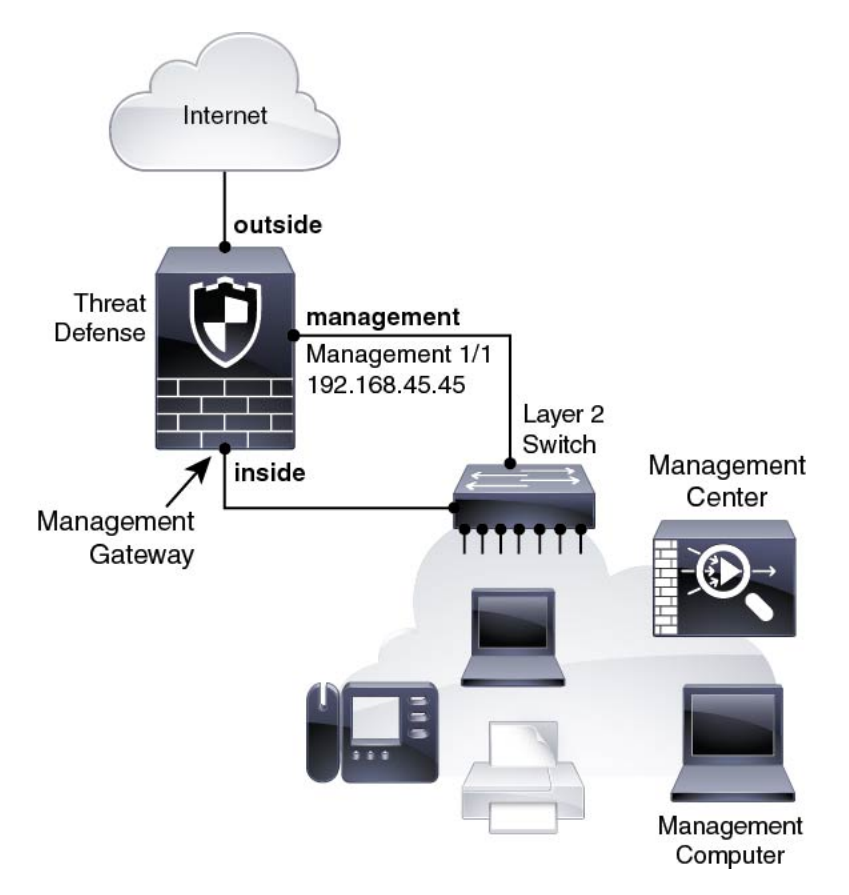

# デバイスの配線

ISA 3000 で推奨シナリオのいずれかに相当するケーブル接続を行うには、次の手順を参照して ください。

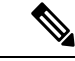

(注) ISA 3000 と Management Center の両方に同じデフォルトの管理 IP アドレス(192.168.45.45) が 設定されています。このガイドでは、初期セットアップ時に異なる IP アドレスをデバイスに 設定することを前提としています。6.5以降の Management Center は、管理インターフェイス用 の DHCP クライアントにデフォルト設定されていることに注意してください。ただし、DHCP サーバーが存在しない場合は、デフォルトで192.168.45.45 になります。

(注) その他のトポロジも使用可能で、基本的な論理ネットワーク接続、ポート、アドレッシング、 構成の要件によって導入方法が異なります。 手順

ステップ1 別の管理ネットワーク用のケーブル配線

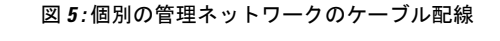

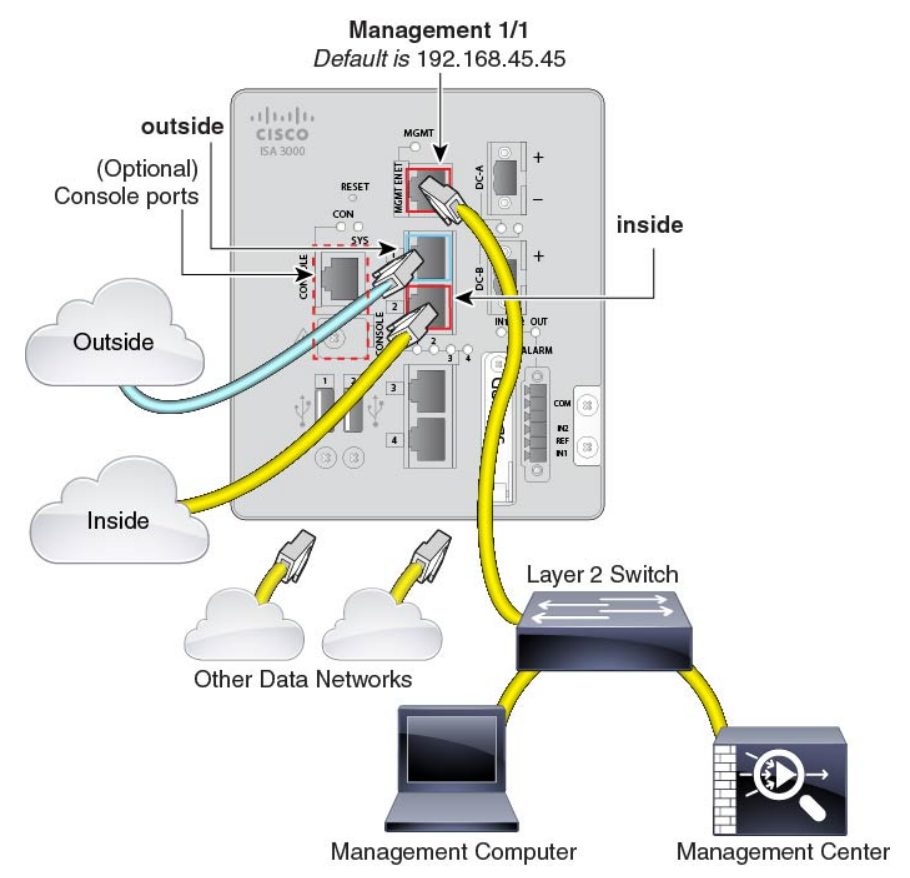

- a) 次のように管理ネットワークにケーブルを配線します。
  - Management 1/1 インターフェイス
  - Management Center
  - •管理コンピュータ
- b) 管理コンピュータをコンソールポートに接続します。管理インターフェイスへのSSHを使用しない場合は、コンソールポートを使用して初期設定のためにCLIにアクセスする必要があります。
- c) 内部インターフェイス(GigabitEthernet 1/2 など)を内部ルータに接続します。
- d) 外部インターフェイス(GigabitEthernet 1/1 など)を外部ルータに接続します。
- e) 残りのインターフェイスに他のネットワークを接続します。

ステップ2 (6.7以降) リモート管理展開のケーブル接続:

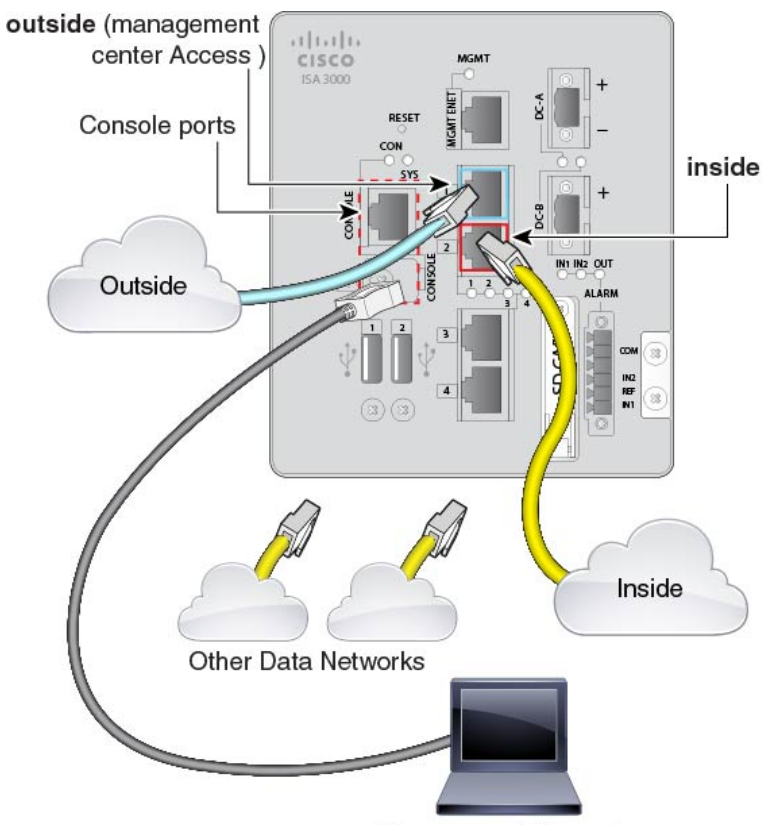

図 6: リモート管理展開のケーブル接続

Management Computer

Management Center と管理コンピュータはリモートの本社にあり、脅威に対する防御 にはイン ターネット経由で到達できます。

a) 管理コンピュータをコンソールポートに接続します。コンソールポートを使用して CLI に アクセスし、初期セットアップを行う必要があります。

本社で CLI の初期セットアップを実行してから、脅威に対する防御 をリモートの支社に 送信できます。支社では、日常的に使用するためのコンソール接続は必要ありません。た だし、トラブルシューティングに必要な場合があります。

- b) 内部ネットワーク(GigabitEthernet 1/2 など)をケーブル接続します。
- c) 外部インターフェイス(GigabitEthernet 1/1 など)を外部ルータに接続します。
- d) 残りのインターフェイスに他のネットワークを接続します。
- ステップ3 (6.7以降) 内部管理展開のケーブル接続:

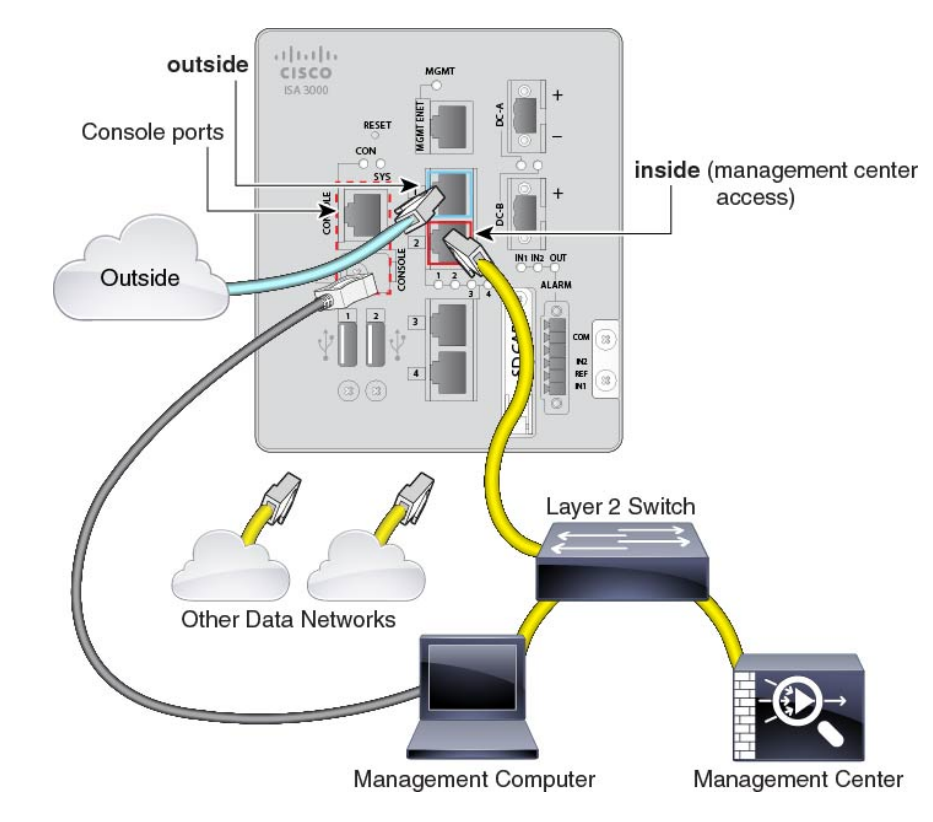

Management Center と管理コンピュータは、他の内部エンドポイントとともに内部ネットワーク上に存在します。

- a) 管理コンピュータをコンソールポートに接続します。コンソールポートを使用して CLI に アクセスし、初期セットアップを行う必要があります。
- b) 内部ネットワーク(GigabitEthernet 1/2 など)に次のケーブルを接続します。
  - Management Center

図 7: 内部管理展開のケーブル接続

- 管理コンピュータ
- c) 外部インターフェイス(GigabitEthernet 1/1 など)を外部ルータに接続します。
- d) 残りのインターフェイスに他のネットワークを接続します。

ステップ4 (6.6 以降) エッジ展開用のケーブル接続。

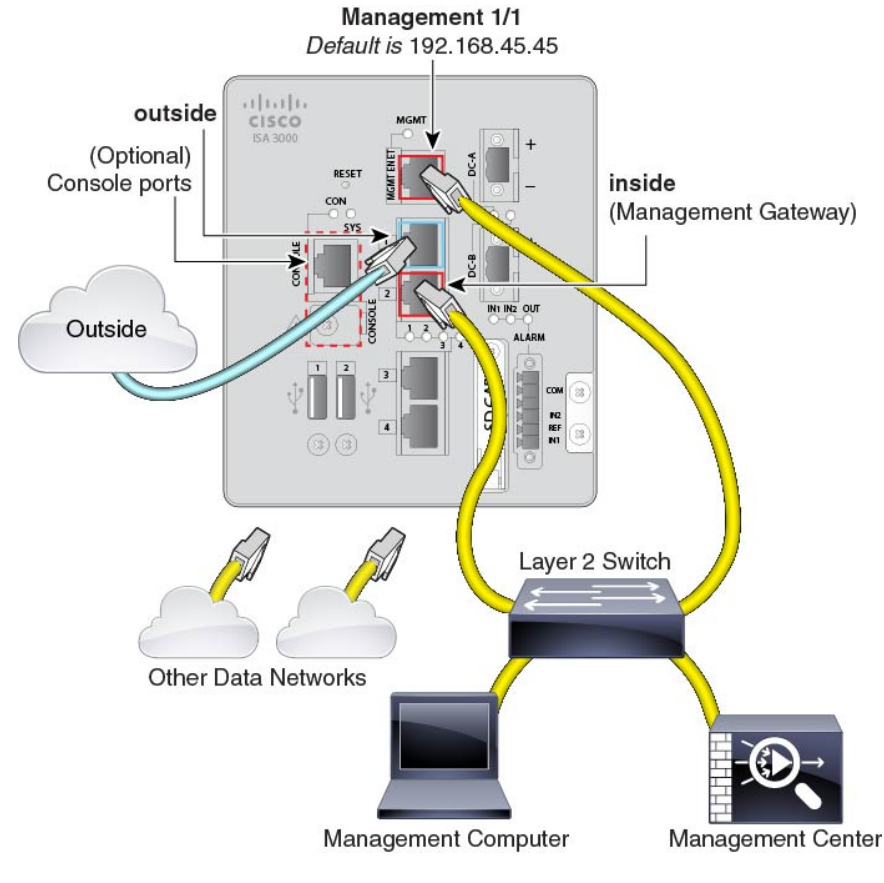

#### 図 8:エッジ展開のケーブル配線

- a) 以下の機器のケーブルをレイヤ2イーサネットスイッチに接続します。
  - ・内部インターフェイス (GigabitEthernet 1/2など)
  - Management 1/1 インターフェイス
  - Management Center
  - •管理コンピュータ
- b) 管理コンピュータをコンソールポートに接続します。管理インターフェイスへのSSHを使用しない場合は、コンソールポートを使用して初期設定のためにCLIにアクセスする必要があります。
- c) 外部インターフェイス (GigabitEthernet 1/1 など) を外部ルータに接続します。
- d) 残りのインターフェイスに他のネットワークを接続します。

# デバイスの電源投入

システムの電源は DC 電源で制御されます。電源ボタンはありません。

#### 始める前に

デバイスに対して信頼性の高い電力を供給することが重要です(たとえば、無停電電源装置 (UPS)を使用)。最初のシャットダウンを行わないで電力が失われると、重大なファイルシ ステムの損傷を引き起こす可能性があります。バックグラウンドでは常に多数のプロセスが実 行されていて、電力が失われると、システムをグレースフルシャットダウンできません。

#### 手順

ステップ1 電源プラグは DC 電源に配線した後に ISA 3000 に接続します。

電源プラグの正しい配線手順については、『ハードウェア設定ガイド』の「DC電源への接続」 を参照してください。

ステップ2 ISA 3000 デバイスの前面にあるシステム LED を確認します。緑色に点灯している場合は、デ バイスの電源が入っています。緑色に点滅している場合、デバイスはブートアップフェーズお よび POST(電源投入時自己診断テスト)の状態です。

> すべてのデバイスが ISA 3000 に正しく接続されているか確認するには、『ハードウェア設置 ガイド』の「接続の確認」を参照してください。

# CLI を使用した Threat Defense 初期設定の実行の完了

脅威に対する防御 CLI に接続して初期設定を実行します。これには、セットアップウィザー ドを使用した管理 IP アドレス、ゲートウェイ、およびその他の基本ネットワーク設定の指定 などが含まれます。専用の管理インターフェイスは、独自のネットワーク設定を持つ特別なイ ンターフェイスです。6.7 以降: Management Center アクセスに管理インターフェイスを使用し ない場合は、代わりに CLI を使用してデータインターフェイスを設定できます。また、 Management Center 通信の設定を行います。

#### 手順

- ステップ1 コンソールポートから、または管理インターフェイスへの SSH を使用して、脅威に対する防御 CLI に接続します。デフォルトで DHCP サーバーから IP アドレスが取得されます。ネット ワーク設定を変更する場合は、切断されないようにコンソールポートを使用することを推奨します。
- ステップ2 ユーザー名 admin およびパスワード Admin123 でログインします。
  - (注) パスワードがすでに変更されていて、パスワードがわからない場合は、デバイスを 再イメージ化してパスワードをデフォルトにリセットする必要があります。手順に ついては、再イメージ化のガイドを参照してください。

- ステップ3 脅威に対する防御に初めてログインすると、エンドユーザーライセンス契約(EULA)に同意 して管理者パスワードを変更するように求められます。その後、CLIセットアップスクリプト が表示されます。
  - (注) 設定をクリア(たとえば、イメージを再作成することにより)しないかぎり、CLI セットアップウィザードを繰り返すことはできません。ただし、これらの設定すべ ては、後から CLI で configure network コマンドを使用して変更できます。FTDの コマンドリファレンスを参照してください。

デフォルト値または以前に入力した値がカッコ内に表示されます。以前に入力した値をそのま ま使用する場合は、Enterを押します。

(注) 6.7以降:データインターフェイスで Management Center アクセスを有効にした場合でも、管理インターフェイスの設定が使用されます。たとえば、データインターフェイスを介してバックプレーン経由でルーティングされる管理トラフィックは、データインターフェイス DNS サーバーではなく、管理インターフェイス DNS サーバーを使用して FQDN を解決します。

次のガイドラインを参照してください。

- [DHCP経由または手動でIPv4を設定しますか?(Configure IPv4 via DHCP or manually?)]:
   6.7以降:管理インターフェイスではなくデータインターフェイスを Management Center ア クセスに使用する場合は、[手動(manual)]を選択します。管理インターフェイスを使用 する予定がない場合でも、プライベートアドレスなどの IP アドレスを設定する必要があ ります。管理インターフェイスが DHCPに設定されている場合、管理用のデータインター フェイスを設定することはできません。これは、data-interfaces である必要があるデフォ ルトルートが DHCP サーバーから受信したルートで上書きされる可能性があるためです。
- 「管理インターフェイスのIPv4デフォルトゲートウェイを入力(Enter the IPv4 default gateway for the management interface)]: 6.7 以降:管理インターフェイスの代わりに Management Center アクセスにデータインターフェイスを使用する場合は、ゲートウェイを [data-interfaces] に設定します。この設定は、Management Center アクセス データ インターフェイスを通じ てルーティングできるように、バックプレーンを介して管理トラフィックを転送します。 Management Center アクセスに管理インターフェイスを使用する場合は、Management 1/1 ネットワークでゲートウェイ IP アドレスを設定する必要があります。
- ネットワーク情報が変更された場合は再接続が必要:SSHで接続しているのに、初期セットアップでそのIPアドレスを変更すると、接続が切断されます。新しいIPアドレスとパスワードで再接続してください。コンソール接続は影響を受けません。
- 「デバイスをローカルで管理しますか (Manage the device locally?)]: Management Center を 使用するには「no」を入力します。yes と入力すると、代わりに Device Manager を使用す ることになります。
- [ファイアウォールモードを設定しますか(Configure firewall mode?)]:初期設定でファイアウォールモードを設定することをお勧めします。初期設定後にファイアウォールモードを変更すると、実行コンフィギュレーションが消去されます。データインターフェイスManagement Center アクセスは、ルーテッドファイアウォールモードでのみサポートされることに注意してください。

#### 例:

You must accept the EULA to continue. Press <ENTER> to display the EULA: End User License Agreement [...] Please enter 'YES' or press <ENTER> to AGREE to the EULA: System initialization in progress. Please stand by. You must change the password for 'admin' to continue. Enter new password: \*\*\*\*\*\*\* Confirm new password: \*\*\*\*\*\*\* You must configure the network to continue. You must configure at least one of IPv4 or IPv6. Do you want to configure IPv4? (y/n) [y]: Do you want to configure IPv6? (y/n) [n]: Configure IPv4 via DHCP or manually? (dhcp/manual) [manual]: Enter an IPv4 address for the management interface [192.168.45.45]: 10.10.10.15 Enter an IPv4 netmask for the management interface [255.255.255.0]: 255.255.192 Enter the IPv4 default gateway for the management interface [data-interfaces]: 10.10.10.1 Enter a fully qualified hostname for this system [firepower]: ftd-1.cisco.com Enter a comma-separated list of DNS servers or 'none' [208.67.222.222,208.67.220.220]: Enter a comma-separated list of search domains or 'none' []: If your networking information has changed, you will need to reconnect. For HTTP Proxy configuration, run 'configure network http-proxy' Manage the device locally? (yes/no) [yes]: no Configure firewall mode? (routed/transparent) [routed]: Configuring firewall mode ... Update policy deployment information - add device configuration - add network discovery - add system policy You can register the sensor to a Firepower Management Center and use the Firepower Management Center to manage it. Note that registering the sensor to a Firepower Management Center disables on-sensor Firepower Services management capabilities. When registering the sensor to a Firepower Management Center, a unique alphanumeric registration key is always required. In most cases, to register a sensor to a Firepower Management Center, you must provide the hostname or the IP address along with the registration key. 'configure manager add [hostname | ip address ] [registration key ]' However, if the sensor and the Firepower Management Center are separated by a NAT device, you must enter a unique NAT ID, along with the unique registration kev. 'configure manager add DONTRESOLVE [registration key ] [ NAT ID ]' Later, using the web interface on the Firepower Management Center, you must use the same registration key and, if necessary, the same NAT ID when you add this sensor to the Firepower Management Center. ステップ4 この 脅威に対する防御 を管理する Management Center を特定します。

configure manager add {hostname | IPv4\_address | IPv6\_address | DONTRESOLVE} reg\_key [nat\_id]

• {*hostname* | *IPv4\_address* | *IPv6\_address* | **DONTRESOLVE**}—Specifies either the FQDN or IP address of the Management Center.Management Center を直接アドレス指定できない場合は、

DONTRESOLVE を使用します。また、nat\_id も指定します。双方向の SSL 暗号化通信 チャネルを2台のデバイス間に確立するには、少なくても1台以上のデバイス(Management Center または 脅威に対する防御)に到達可能な IP アドレスが必要です。このコマンドで DONTRESOLVE を指定するには、到達可能な IP アドレスまたはホスト名が 脅威に対す る防御 に必要です。

- reg\_key: 脅威に対する防御 を登録するときに Management Center でも指定する任意のワンタイム登録キーを指定します。登録キーは 37 文字以下にする必要があります。有効な文字には、英数字(A~Z、a~z、0~9)、およびハイフン(-)などがあります。
- nat\_id: 一方の側で到達可能なIPアドレスまたはホスト名が指定されていない場合は、脅威に対する防御を登録するときに Management Center にも指定する任意の一意のワンタイム文字列を指定します。この文字列は、Management Center を DONTRESOLVE に設定した場合に必要です。NAT ID は 37 文字以下にする必要があります。有効な文字には、英数字(A~Z、a~z、0~9)、およびハイフン(-)などがあります。このID は、Management Center に登録する他のデバイスには使用できません。
  - (注) 管理にデータインターフェイスを使用する場合は、登録用に脅威に対する防御 と Management Center の両方で NAT ID を指定する必要があります。

#### 例:

> configure manager add MC.example.com 123456
Manager successfully configured.

Management Center が NAT デバイスの背後にある場合は、次の例に示すように、一意の NAT ID とともに登録キーを入力し、ホスト名の代わりに DONTRESOLVE を指定します。

#### 例:

> configure manager add DONTRESOLVE regk3y78 natid90

Manager successfully configured.

脅威に対する防御 が NAT デバイスの背後にある場合は、次の例に示すように、一意の NAT ID とともに Management Center IP アドレスまたはホスト名を入力します。

#### 例:

> configure manager add 10.70.45.5 regk3y78 natid56
Manager successfully configured.

**ステップ5** (任意) (6.7以降) Management Center アクセス用のデータインターフェイスを設定します。

#### configure network management-data-interface

その後、データインターフェイスの基本的なネットワーク設定を行うように求めるプロンプト が表示されます。

(注) このコマンドを使用する場合は、コンソールポートを使用する必要があります。管理インターフェイスに SSH を使用すると、接続が切断され、コンソールポートに再接続する必要が生じる場合があります。SSHの詳細な使用方法については、次を参照してください。

このコマンドの使用については、次の詳細を参照してください。

- ・データインターフェイスを管理に使用する場合、元の管理インターフェイスはDHCPを使用できません。初期セットアップ時にIPアドレスを手動で設定しなかった場合は、configure network {ipv4 | ipv6} manual コマンドを使用して設定できるようになりました。管理インターフェイスゲートウェイを data-interfaces に設定しなかった場合は、ここでこのコマンドで設定します。
- ・データインターフェイスからの Management Center アクセスには、次の制限があります。
  - マネージャアクセスを有効にできるのは、1つの物理的なデータインターフェイスの みです。サブインターフェイスと EtherChannel は使用できません。
  - •このインターフェイスは管理専用にできません。
  - ルーテッドインターフェイスを使用するルーテッドファイアウォールモードのみです。
  - PPPoE はサポートされていません。ISP で PPPoE が必要な場合は、PPPoE をサポート するルータを 脅威に対する防御 と WAN モデムの間に配置する必要があります。
  - インターフェイスを配置する必要があるのはグローバル VRF のみです。
  - 管理インターフェイスとイベント専用インターフェイスを別々に使用することはできません。
  - SSH はデータインターフェイスではデフォルトで有効になっていないため、後で Management Center を使用して SSH を有効にする必要があります。また、管理インター フェイスゲートウェイがデータインターフェイスに変更されるため、configure network static-routes コマンドを使用して管理インターフェイス用の静的ルートを追加しない 限り、リモートネットワークから管理インターフェイスに SSH 接続することはでき ません。
- ・脅威に対する防御をManagement Centerに追加すると、Management Centerはインターフェイス設定(インターフェイス名と IP アドレス、ゲートウェイへの静的ルート、DNS サーバー、DDNS サーバーなど)を検出して維持します。DNS サーバー設定の詳細については、次を参照してください。Management Centerでは、後で Management Center アクセスインターフェイス設定を変更できますが、脅威に対する防御または Management Center が管理接続による再確立を妨げるような変更を加えないようにしてください。管理接続が中断された場合、脅威に対する防御には以前の展開を復元する configure policy rollback コマンドが含まれます。
- DDNS サーバー更新の URL を設定すると、脅威に対する防御 は Cisco Trusted Root CA バンドルからすべての主要 CA の証明書を自動的に追加するため、脅威に対する防御 は HTTPS 接続の DDNS サーバー証明書を検証できます。脅威に対する防御 は、DynDNS リモート API 仕様(https://help.dyn.com/remote-access-api/)を使用するすべての DDNS サーバーをサポートします。
- •このコマンドは、「データ」インターフェイス DNS サーバーを設定します。セットアップスクリプトで(または configure network dns servers コマンドを使用して)設定した管

理 DNS サーバーは、管理トラフィックに使用されます。データ DNS サーバーは、DDNS (設定されている場合)またはこのインターフェイスに適用されるセキュリティポリシー に使用されます。

Management Center では、この 脅威に対する防御 に割り当てるプラットフォーム設定ポリ シーでデータインターフェイス DNS サーバーが設定されます。Management Center に 脅威 に対する防御 を追加すると、ローカル設定が維持され、DNS サーバーはプラットフォー ム設定ポリシーに追加されません。ただし、DNS 設定を含む 脅威に対する防御 に後でプ ラットフォーム設定ポリシーを割り当てると、その設定によってローカル設定が上書きさ れます。Management Center と 脅威に対する防御 を同期させるには、この設定に一致する ように DNS プラットフォーム設定をアクティブに設定することをお勧めします。

また、ローカル DNS サーバーは、DNS サーバーが初期登録で検出された場合にのみ Management Center で保持されます。たとえば、管理インターフェイスを使用してデバイ スを登録し、後で configure network management-data-interface コマンドを使用してデー タインターフェイスを設定した場合、脅威に対する防御 設定と一致するように、DNS サー バーを含むこれらの設定のすべてを Management Center で手動で設定する必要があります。

- 管理インターフェイスは、脅威に対する防御をManagement Center に登録した後に、管理 インターフェイスまたは別のデータインターフェイスのいずれかに変更できます。
- ・セットアップウィザードで設定した FQDN がこのインターフェイスに使用されます。
- コマンドの一部としてデバイス設定全体をクリアできます。このオプションはリカバリシ ナリオで使用できますが、初期セットアップや通常の操作には使用しないでください。
- データ管理を無効にするには、configure network management-data-interface disable コマンドを入力します。

#### 例:

> configure network management-data-interface Data interface to use for management: ethernet1/1 Specify a name for the interface [outside]: IP address (manual / dhcp) [dhcp]: DDNS server update URL [none]: https://jcrichton:pa\$\$w0rd17@domains.example.com/nic/update?hostname=<h>&myip=<a> Do you wish to clear all the device configuration before applying ? (y/n) [n]:

Configuration done with option to allow FMC access from any network, if you wish to change the FMC access network use the 'client' option in the command 'configure network management-data-interface'.

Setting IPv4 network configuration. Network settings changed.

>

例:

```
> configure network management-data-interface
Data interface to use for management: ethernet1/1
Specify a name for the interface [outside]: internet
IP address (manual / dhcp) [dhcp]: manual
IPv4/IPv6 address: 10.10.6.7
```

Netmask/IPv6 Prefix: 255.255.25.0 Default Gateway: 10.10.6.1 Comma-separated list of DNS servers [none]: 208.67.222.222,208.67.220.220 DDNS server update URL [none]: Do you wish to clear all the device configuration before applying ? (y/n) [n]: Configuration done with option to allow FMC access from any network, if you wish to change the FMC access network use the 'client' option in the command 'configure network management-data-interface'. Setting IPv4 network configuration. Network settings changed.

**ステップ6** (任意) (6.7 以降) 特定のネットワーク上の Management Center へのデータ インターフェイ ス アクセスを制限します。

configure network management-data-interface client *ip\_address netmask* 

```
デフォルトでは、すべてのネットワークが許可されます。
```

#### 次のタスク

デバイスを Management Center に登録します。

# へのログインManagement Center

Management Center を使用して、Threat Defense を設定および監視します。

#### 始める前に

サポートされているブラウザの詳細については、使用するバージョンのリリースノート (https://www.cisco.com/go/firepower-notes)を参照してください。

#### 手順

**ステップ1** サポートされているブラウザを使用して、次の URL を入力します。

#### https://fmc\_ip\_address

- ステップ2 ユーザー名とパスワードを入力します。
- ステップ3 [ログイン(Log In)] をクリックします。

# Management Center のライセンスの取得

すべてのライセンスは、Management Center によって 脅威に対する防御 に提供されます。次の ライセンスを購入できます。

- 脅威: セキュリティインテリジェンスと次世代 IPS
- マルウェア:マルウェア防御
- URL: URL フィルタリング
- RA VPN: AnyConnect Plus、AnyConnect Apex、AnyConnect VPN のみ

シスコライセンスの概要については詳しくは、cisco.com/go/licensingguide を参照してください。

#### 始める前に

• Smart Software Manager にマスターアカウントを持ちます。

まだアカウントをお持ちでない場合は、リンクをクリックして新しいアカウントを設定し てください。Smart Software Manager では、組織のマスター アカウントを作成できます。

 (輸出コンプライアンスフラグを使用して有効化される)機能を使用するには、ご使用の スマート ソフトウェア ライセンシング アカウントで強力な暗号化(3DES/AES) ライセ ンスを使用できる必要があります。

#### 手順

**ステップ1** お使いのスマート ライセンシング アカウントに、必要なライセンスが含まれていることを確認してください。

ライセンスは、シスコまたは販売代理店からデバイスを購入した際に、スマートソフトウェア ライセンシングアカウントにリンクされています。ただし、主導でライセンスを追加する必要 がある場合は、Cisco Commerce Workspace で [製品とソリューションの検索(Find Products and Solutions)]検索フィールドを使用します。次のライセンス PID を検索します。

図 9: ライセンス検索

| Q |
|---|
|   |
|   |
|   |

(注) PID が見つからない場合は、注文に手動で PID を追加できます。

• 脅威、マルウェア、および URL ライセンスの組み合わせ:

• L-ISA3000T-TMC=

上記のPIDのいずれかを注文に追加すると、次のいずれかのPIDに対応する期間ベースの サブスクリプションを選択できます。

- L-ISA3000T-TMC-1Y
- L-ISA3000T-TMC-3Y
- L-ISA3000T-TMC-5Y
- RA VPN: 『Cisco Secure Client 発注ガイド』を参照してください。
- ステップ2 まだ設定していない場合は、スマートライセンシングサーバーに Management Center を登録します。

登録を行うには、Smart Software Manager で登録トークンを生成する必要があります。詳細な 手順については、Cisco Secure Firewall Management Center アドミニストレーション ガイドを参 照してください。

### Management Center への Threat Defense の登録

デバイスの IP アドレスかホスト名を使用して、手動で Threat Defense を Management Center に 登録します。

#### 始める前に

- Threat Defense の最初の設定で設定した次の情報を収集します。
  - Threat Defense の管理 IP アドレスまたはホスト名、および NAT ID
  - Management Center の登録キー

#### 手順

- **ステップ1** Management Center で、[デバイス (Devices)]>[デバイス管理 (Device Management)]の順に 選択します。
- ステップ2 [追加(Add)]ドロップダウンリストから、[デバイスの追加(Add Device)]を選択します。

| Host:+                  |   |  |
|-------------------------|---|--|
| ftd-1.cisco.com         |   |  |
| Display Name:           |   |  |
| ftd-1.cisco.com         |   |  |
| Registration Key:*      |   |  |
|                         |   |  |
| Group:                  |   |  |
| None                    | • |  |
| Access Control Policy:* |   |  |
| inside-outside          | • |  |
| Smart Licensing         |   |  |
| Malware                 |   |  |
| Threat                  |   |  |
| URL Filtering           |   |  |
| Advanced                |   |  |
| Unique NAT ID:+         |   |  |
| natid56                 |   |  |
| ✓ Transfer Packets      |   |  |
|                         |   |  |

次のパラメータを設定します。

- [ホスト (Host)]: 追加する Threat Defense の IP アドレスかホスト名を入力します。Threat Defense の最初の設定で Management Center の IP アドレスと NAT ID の両方を指定した場合は、このフィールドを空のままにしておくことができます。
  - (注) HA 環境では、両方の Management Center が NAT の背後にある場合、プライマ リ Management Center のホスト IP または名前なしで Threat Defense を登録でき ます。ただし、Threat Defense をセカンダリ Management Center に登録するに は、Threat Defense の IP アドレスかホスト名を指定する必要があります。
- [表示名 (Display Name)] フィールドに、Management Center に表示する Threat Defense の 名前を入力します。
- [登録キー(Registration key)]: Threat Defense の最初の設定で指定したものと同じ登録 キーを入力します。
- •[ドメイン (Domain)]:マルチドメイン環境を使用している場合は、デバイスをリーフド メインに割り当てます。

- •[グループ(Group)]: グループを使用している場合は、デバイスグループに割り当てます。
- 「アクセスコントロールポリシー (Access Control Policy)]:初期ポリシーを選択します。
   使用する必要があることがわかっているカスタマイズ済みのポリシーがすでにある場合を 除いて、[新しいポリシーの作成 (Create new policy)]を選択し、[すべてのトラフィック をブロック (Block all traffic)]を選択します。後でこれを変更してトラフィックを許可す ることができます。「内部から外部へのトラフィックの許可 (34ページ)」を参照して ください。

#### ☑ 10 : New Policy

| New Policy                                                                           |   |        | 0   |
|--------------------------------------------------------------------------------------|---|--------|-----|
| Name:<br>ftd-ac-policy<br>Description:                                               |   |        |     |
| Select Base Policy: None                                                             | ] |        |     |
| Default Action:     Block all traffic     Intrusion Prevention     Network Discovery |   |        |     |
|                                                                                      |   | Cancel | ave |

- [スマートライセンス (Smart Licensing)]:展開する機能に必要なスマートライセンスとして、[マルウェア (Malware)] (マルウェアインスペクションを使用する予定の場合)、 [脅威 (Threat)] (侵入防御を使用する予定の場合)、および[URL] (カテゴリベースのURL フィルタリングを実行する予定の場合)を割り当てます。注:デバイスを追加した後、[システム (System)]>[ライセンス (Licenses)]>[スマートライセンス (Smart Licenses)] ページから AnyConnect クライアント リモートアクセス VPN のライセンスを 適用できます。
- [一意のNAT ID (Unique NAT ID)]: Threat Defense の最初の設定で指定した NAT ID を指 定します。
- 「パケットの転送(Transfer Packets)]: デバイスから Management Center へのパケット転送 を許可します。このオプションを有効にして IPS や Snort などのイベントがトリガーされ た場合は、デバイスが検査用としてイベントメタデータ情報とパケットデータを Management Center に送信します。このオプションを無効にした場合は、イベント情報だけが Management Center に送信され、パケットデータは送信されません。

**ステップ3**[登録(Register)](別のデバイスを追加する場合は[別のデバイスを登録して追加(Register and Add Another)])をクリックし、登録が成功したことを確認します。

登録が成功すると、デバイスがリストに追加されます。失敗した場合は、エラーメッセージが 表示されます。Threat Defense が登録に失敗した場合は、次の項目を確認してください。

• ping: Threat Defense CLIにアクセスし、次のコマンドを使用して Management Center IP ア ドレスへの ping を実行します。

ping system ip\_address

ping が成功しない場合は、show network コマンドを使用してネットワーク設定を確認しま す。Threat Defense 管理 IP アドレスを変更するには、configure network {ipv4 | ipv6} manual コマンドを使用します。 Management Center アクセス用にデータインターフェイスを設定 した場合は、configure network management-data-interface コマンドを使用します。

 ・登録キー、NAT ID、および Management Center IP アドレス:両方のデバイスで同じ登録 キーを使用していることを確認し、使用している場合は NAT ID を使用していることを確 認します。configure manager add コマンドを使用して、Management Center で登録キーと NAT ID を設定することができます。

トラブルシューティングの詳細については、https://cisco.com/go/fmc-reg-error を参照してください。

### 基本的なセキュリティポリシーの設定

ここでは、次の設定を使用して基本的なセキュリティポリシーを設定する方法について説明し ます。

- 内部インターフェイスと外部インターフェイス:内部インターフェイスにスタティック IP アドレスを割り当て、外部インターフェイスに DHCP を使用します。
- •DHCPサーバー: クライアントの内部インターフェイスでDHCPサーバーを使用します。
- ・デフォルトルート:外部インターフェイスを介してデフォルトルートを追加します。
- •NAT:外部インターフェイスでインターフェイス PAT を使用します。
- •アクセスコントロール:内部から外部へのトラフィックを許可します。

基本的なセキュリティ ポリシーを設定するには、次のタスクを実行します。

 1
 インターフェイスの設定 (25 ページ)。

 2
 DHCP サーバーの設定 (28 ページ)。

| 3 | デフォルトルートの追加 (29ページ)。      |
|---|---------------------------|
| 4 | NAT の設定 (31 ページ)。         |
| 5 | 内部から外部へのトラフィックの許可(34ページ)。 |
| 6 | 設定の展開 (35 ページ)。           |

### インターフェイスの設定

脅威に対する防御 インターフェイスを有効にし、それらをセキュリティゾーンに割り当てて IPアドレスを設定します。通常は、システムで意味のあるトラフィックを通過させるように、 少なくとも2つのインターフェイスを設定する必要があります。通常は、アップストリーム ルータまたはインターネットに面した外部インターフェイスと、組織のネットワークの1つ以 上の内部インターフェイスを使用します。これらのインターフェイスの一部は、Webサーバー などのパブリックアクセスが可能なアセットを配置する「緩衝地帯」(DMZ)となる場合があ ります。

一般的なエッジルーティングの状況は、内部インターフェイスでスタティックアドレスを定義 すると同時に、ISP から DHCP を介して外部インターフェイスアドレスを取得することです。

次の例では、DHCPによるスタティックアドレスとルーテッドモードの外部インターフェイス を使用して、ルーテッドモードの内部インターフェイスを設定します。

#### 手順

- **ステップ1** [デバイス (Devices)]>[デバイス管理 (Device Management)]の順に選択し、ファイアウォー ルの をクリックします。
- ステップ2 [インターフェイス (Interfaces)]をクリックします。

| Overview               | v Analysis                    | Policies         | evices Obj  | ects   Al | MP Inte    | lligence   |                  |            | l           | Deploy     | 0 <sub>4</sub> Sγ | /stem     | Help 🔻 | admin 🔻      |
|------------------------|-------------------------------|------------------|-------------|-----------|------------|------------|------------------|------------|-------------|------------|-------------------|-----------|--------|--------------|
| Device Ma              | anagement                     | NAT VP           | N▼ QoS      | Platform  | Settings   | FlexConfig | Certificates     |            |             |            |                   |           |        |              |
| 10.89.<br>Cisco Firepo | <b>5.20</b><br>wer 9000 Serie | s SM-24 Threat D | efense      |           |            |            |                  |            |             |            |                   |           | Save   | 🔀 Cancel     |
| Device                 | Routing                       | Interfaces       | Inline Sets | DHCP      |            |            |                  |            |             |            |                   |           |        |              |
|                        |                               |                  |             |           |            |            |                  |            | 🔍 Search by | / name     | 🍣 Syr             | nc Device | Add    | Interfaces 🔻 |
| Inter                  | face                          | Logical Name     | е Туре      |           | Security Z | ones MA    | C Address (Activ | e/Standby) | _           | IP Address |                   |           |        |              |
| 🕼 Eth                  | nernet1/2                     |                  | Physica     | I         |            |            |                  |            |             |            |                   |           | E <    | ø            |
| Eth                    | nernet1/3.1                   |                  | SubInte     | rface     |            |            |                  |            |             |            |                   |           | Ξ      | Ø            |
| Eth                    | nernet1/4                     | diagnostic       | Physica     | 1         |            |            |                  |            |             |            |                   |           | Ξ      | Ø            |
| 🕅 Eth                  | nernet1/5                     |                  | Physica     | I         |            |            |                  |            |             |            |                   |           | Ξ      | Ø            |

ステップ3 内部に使用するインターフェイスの をクリックします。

[全般(General)] タブが表示されます。

| Edit Physical Interface |                    |               |            |         | ? ×             |
|-------------------------|--------------------|---------------|------------|---------|-----------------|
| General IPv4 IPv6       | Advanced Hardware  | Configuration | 1          |         |                 |
| Name:                   | inside             |               | <b>V</b> E | Enabled | Management Only |
| Description:            |                    |               |            |         |                 |
| Mada                    |                    |               |            |         |                 |
| Mode:                   | None               |               | *          |         |                 |
| Security Zone:          | inside_zone        |               | *          |         |                 |
| Interface ID:           | GigabitEthernet0/0 |               |            |         |                 |
| MTU:                    | 1500               | (64 - 9000)   |            |         |                 |
|                         |                    |               |            |         |                 |
|                         |                    |               |            |         |                 |
|                         |                    |               |            |         |                 |
|                         |                    |               |            | 0       | Cancel          |

a) 48 文字までの [名前 (Name)] を入力します。

たとえば、インターフェイスに inside という名前を付けます。

- b) [有効(Enabled)] チェックボックスをオンにします。
- c) [モード (Mode)]は[なし (None)]に設定したままにします。
- d) [セキュリティゾーン (Security Zone)]ドロップダウンリストから既存の内部セキュリティ ゾーンを選択するか、[新規 (New)]をクリックして新しいセキュリティゾーンを追加し ます。

たとえば、inside\_zoneという名前のゾーンを追加します。各インターフェイスは、セキュ リティゾーンおよびインターフェイスグループに割り当てる必要があります。インター フェイスは、1つのセキュリティゾーンにのみ属することも、複数のインターフェイスグ ループに属することもできます。ゾーンまたはグループに基づいてセキュリティポリシー を適用します。たとえば、内部インターフェイスを内部ゾーンに割り当て、外部インター フェイスを外部ゾーンに割り当てることができます。この場合、トラフィックが内部から 外部に移動できるようにアクセスコントロールポリシーを設定することはできますが、 外部から内部に向けては設定できません。ほとんどのポリシーはセキュリティゾーンのみ サポートしています。NAT ポリシー、プレフィルタ ポリシー、および QoS ポリシーで、 ゾーンまたはインターフェイスグループを使用できます。

- e) [IPv4] タブ、[IPv6] タブ、または両方のタブをクリックします。
  - •[IPv4]:ドロップダウンリストから[スタティックIPを使用する(Use Static IP)]を選 択し、IP アドレスとサブネットマスクをスラッシュ表記で入力します。

たとえば、192.168.1.1/24 などと入力します。

| Edit Phys   | sical Int | erface |                |                 |                                                  |
|-------------|-----------|--------|----------------|-----------------|--------------------------------------------------|
| General     | IPv4      | IPv6   | Advanced       | Hardware Config | uration                                          |
| IP Type:    |           | [      | Use Static IP  | ~               |                                                  |
| IP Address: |           | [      | 192.168.1.1/24 |                 | eg. 192.0.2.1/255.255.255.128 or<br>192.0.2.1/25 |
|             |           |        |                |                 |                                                  |

- •[IPv6]:ステートレス自動設定の場合は[自動設定(Autoconfiguration)]チェックボッ クスをオンにします。
- f) [OK] をクリックします。
- ステップ4 「外部」に使用するインターフェイスをクリックします。

[全般(General)] タブが表示されます。

| Edit Phys    | ical Int | erface |                |          |               |   |           |           | ? ×     |
|--------------|----------|--------|----------------|----------|---------------|---|-----------|-----------|---------|
| General      | IPv4     | IPv6   | Advanced       | Hardware | Configuration |   |           |           |         |
| Name:        |          |        | outside        |          |               |   | 🗸 Enabled | Managemer | nt Only |
| Description: |          |        |                |          |               |   |           |           |         |
|              |          |        |                |          |               |   |           |           |         |
| Mode:        |          |        | None           |          |               | ~ |           |           |         |
| Security Zor | ne:      |        | outside_zone   |          |               | ~ |           |           |         |
| Interface ID | 1        |        | GigabitEtherne | et0/0    |               |   |           |           |         |
| MTU:         |          |        | 1500           |          | (64 - 9000)   |   |           |           |         |
|              |          |        |                |          |               |   |           |           |         |
|              |          |        |                |          |               |   |           |           |         |
|              |          |        |                |          |               |   |           |           |         |
|              |          |        |                |          |               |   | 0         | Cano      | el      |

- (注) 管理アクセス用にこのインターフェイスを事前に設定している場合、インターフェイスにはすでに名前が付けられており、有効化とアドレス指定が完了しています。これらの基本設定は変更しないでください。変更すると、Management Centerの管理接続が中断されます。この画面でも、通過トラフィックポリシーのセキュリティゾーンを設定できます。
- a) 48 文字までの [名前 (Name)] を入力します。

たとえば、インターフェイスに「outside」という名前を付けます。

- b) [有効(Enabled)] チェックボックスをオンにします。
- c) [モード (Mode)]は[なし (None)]に設定したままにします。

d) [セキュリティゾーン (Security Zone)]ドロップダウンリストから既存の外部セキュリティ ゾーンを選択するか、[新規 (New)]をクリックして新しいセキュリティゾーンを追加し ます。

たとえば、「outside\_zone」という名前のゾーンを追加します。

- e) [IPv4] タブ、[IPv6] タブ、または両方のタブをクリックします。
  - •[IPv4]: [DHCPの使用(Use DHCP)]を選択し、次のオプションのパラメータを設定 します。
    - [DHCP を使用してデフォルトルートを取得(Obtain default route using DHCP)]:
       DHCP サーバーからデフォルトルートを取得します。
    - [DHCPルートメトリック (DHCP route metric)]:アドミニストレーティブディス タンスを学習したルートに割り当てます(1~255)。学習したルートのデフォ ルトのアドミニストレーティブディスタンスは1です。

| Edit Physical Interface     |             |          |          |               |  |  |  |
|-----------------------------|-------------|----------|----------|---------------|--|--|--|
| General IPv4                | IPv6        | Advanced | Hardware | Configuration |  |  |  |
| IP Type:                    | L           | Jse DHCP | ¥        |               |  |  |  |
| Obtain default rou<br>DHCP: | ute using 🧧 | 2        |          |               |  |  |  |
| DHCP route metri            | c: 1        | 1        |          | (1 - 255)     |  |  |  |
|                             |             |          |          |               |  |  |  |

- •[IPv6]:ステートレス自動設定の場合は[自動設定(Autoconfiguration)]チェックボッ クスをオンにします。
- f) [OK] をクリックします。

ステップ5 [保存 (Save)] をクリックします。

### **DHCP** サーバーの設定

クライアントで DHCP を使用して 脅威に対する防御 から IP アドレスを取得するようにする 場合は、DHCP サーバーを有効にします。

#### 手順

- **ステップ1 [デバイス (Devices)]>[デバイス管理 (Device Management)]**を選択し、デバイスをクリッ クします。
- ステップ2 [DHCP]>[DHCPサーバー (DHCP Server)]を選択します。

# ステップ3 [サーバー (Server)]ページで、[追加 (Add)]をクリックして、次のオプションを設定します。

| Interface*         | inside             | * |                     |
|--------------------|--------------------|---|---------------------|
| Address Pool*      | 10.9.7.9-10.9.7.25 |   | (2.2.2.10-2.2.2.20) |
| Enable DHCP Server |                    |   |                     |

- •[インターフェイス (Interface)]:ドロップダウンリストからインターフェイスを選択します。
- [アドレスプール(Address Pool)]: DHCP サーバーが使用する IP アドレスの最下位から 最上位の間の範囲を設定します。IP アドレスの範囲は、選択したインターフェイスと同じ サブネット上に存在する必要があり、インターフェイス自身の IP アドレスを含めること はできません。
- •[DHCPサーバーを有効にする(Enable DHCP Server)]: 選択したインターフェイスのDHCP サーバーを有効にします。

ステップ4 [OK] をクリックします。

ステップ5 [保存 (Save)] をクリックします。

### デフォルトルートの追加

デフォルトルートは通常、外部インターフェイスから到達可能なアップストリームルータを指 し示します。外部インターフェイスにDHCPを使用する場合は、デバイスがすでにデフォルト ルートを受信している可能性があります。手動でルートを追加する必要がある場合は、次の手 順を実行します。DHCP サーバーからデフォルトルートを受信した場合は、[デバイス (Devices)]>[デバイス管理(Device Management)]>[ルーティング(Routing)]>[スタ ティックルート(Static Route)]ページの[IPv4ルート(IPv4 Routes)]または[IPv6ルート(IPv6 Routes)]テーブルに表示されます。

#### 手順

- **ステップ1** [デバイス (Devices)]>[デバイス管理 (Device Management)]を選択し、デバイスをクリックします。
- ステップ2 [ルーティング (Routing)]>[スタティックルート (Static route)]を選択し、[ルートを追加 (Add route)]をクリックして、次のように設定します。

| Гуре:           | ● IPv4 ○ IP     | v6             |                  |  |
|-----------------|-----------------|----------------|------------------|--|
| Interface*      | outside         |                | ~                |  |
| Available Netw  | vork C          | •              | Selected Network |  |
| 🔍 Search        |                 |                | any-ipv4         |  |
| any-ipv4        |                 | ~              |                  |  |
| IPv4-Bend       | -Local          |                |                  |  |
| 📄 IPv4-Mult     | icast           | Add            |                  |  |
| 📄 IPv4-Priva    | ate-10.0.0.0-8  |                |                  |  |
| IPv4-Priva      | ate-172.16.0.0  |                |                  |  |
| Pv4-Priva       | ate-192.168.0.  |                |                  |  |
| IPv6-to-IF      | V4-Relay-Any    | -              |                  |  |
| Gateway*        | default-gateway |                | ▼ ②              |  |
| Metric:         | 1               |                | (1 - 254)        |  |
| Tunneled:       | (Used only for  | default Route) |                  |  |
| Route Tracking: |                 |                | ▼ ○              |  |
|                 |                 |                |                  |  |
|                 |                 |                |                  |  |

- •[タイプ (Type)]: 追加するスタティックルートのタイプに応じて、[IPv4] または [IPv6] オプションボタンをクリックします。
- •[インターフェイス(Interface)]:出力インターフェイスを選択します。通常は外部イン ターフェイスです。
- [使用可能なネットワーク(Available Network)]: IPv4 デフォルト ルートの場合は [ipv4] を選択し、IPv6 デフォルト ルートの場合は [any] を選択し、[追加(Add)] をクリックして [選択したネットワーク(Selected Network)] リストに移動させます。
- 「ゲートウェイ(Gateway)]または[IPv6ゲートウェイ(IPv6 Gateway)]:このルートのネ クストホップであるゲートウェイルータを入力または選択します。IPアドレスまたはネッ トワーク/ホストオブジェクトを指定できます。
- •[メトリック(Metric)]: 宛先ネットワークへのホップの数を入力します。有効値の範囲 は1~255 で、デフォルト値は1です。

ステップ3 [OK] をクリックします。

ルートがスタティックルートテーブルに追加されます。

| Overview Analysis Po                         | olicies    | Devices Obje  | cts AMP Int       | elligence  |              | Deploy         | 04 System   | Help <del>v</del> admin |
|----------------------------------------------|------------|---------------|-------------------|------------|--------------|----------------|-------------|-------------------------|
| Device Management                            | NAT        | VPN VOS       | Platform Settings | FlexConfig | Certificates |                |             |                         |
| 10.89.5.20<br>Cisco Firepower 9000 Series SM | 1-24 Threa | at Defense    |                   |            |              | You have unsav | red changes | Save Canc               |
| Device Routing In                            | terface    | s Inline Sets | DHCP              |            |              |                |             |                         |
| OSPF                                         |            |               |                   |            |              |                |             | O Add Route             |
| OSPFv3                                       |            | Network       | Interface         | Gateway    | Tunneled     | Metric         | Tracked     |                         |
| ▷ 📁 BGP                                      |            | ▼ IPv4 Routes |                   |            |              |                |             |                         |
| ► Static Route                               |            | any-ipv4      | outside           | 10.99.10.1 | false        | 1              |             | i 🖉                     |
| Multicast Routing                            |            | ▼ IPv6 Routes |                   |            |              |                |             |                         |
|                                              |            |               |                   |            |              |                |             |                         |
|                                              |            |               |                   |            |              |                |             |                         |

ステップ4 [保存 (Save)] をクリックします。

### NAT の設定

一般的な NAT ルールでは、内部アドレスを外部インターフェイスの IP アドレスのポートに変換します。このタイプの NAT ルールのことをインターフェイス ポート アドレス変換(PAT) と呼びます。

手順

- ステップ1 [デバイス (Devices)]>[NAT] をクリックし、[新しいポリシー (New Policy)]>[Threat Defense NAT] をクリックします。
- **ステップ2** ポリシーに名前を付け、ポリシーを使用するデバイスを選択し、[保存 (Save)]をクリックします。

| Name:            | interface_PAT                          |              |
|------------------|----------------------------------------|--------------|
| Description:     |                                        |              |
| Targeted Devices |                                        |              |
| Select devices   | to which you want to apply this policy | ted Devices  |
| Search by        | name or value                          | 192.168.0.16 |
| 192.16           | 3.0.16                                 |              |
|                  |                                        |              |
|                  | Add to Policy                          |              |
|                  |                                        |              |
|                  |                                        |              |
| _                |                                        |              |
|                  |                                        |              |
|                  |                                        |              |
|                  |                                        |              |

ポリシーが Management Center に追加されます。引き続き、ポリシーにルールを追加する必要 があります。

ステップ3 [ルールの追加(Add Rule)]をクリックします。

[NATルールの追加(Add NAT Rule)]ダイアログボックスが表示されます。

ステップ4 基本ルールのオプションを設定します。

| Add NAT Rule      |               |          |          |
|-------------------|---------------|----------|----------|
| NAT Rule:         | Auto NAT Rule | ~        |          |
| Type:             | Dynamic       | ×        | 🗹 Enable |
| Interface Objects | Translation   | PAT Pool | Advanced |

- [NATルール (NAT Rule)]: [自動NATルール (Auto NAT Rule)]を選択します。
- ・[タイプ(Type)]: [ダイナミック(Dynamic)]を選択します。
- **ステップ5** [インターフェイスオブジェクト (Interface objects)]ページで、[使用可能なインターフェイス オブジェクト (Available Interface Objects)]領域から[宛先インターフェイスオブジェクト (Destination Interface Objects)]領域に外部ゾーンを追加します。

| NAT Rule:                         | Auto NAT Rule | ~                     |                              |                                 |    |
|-----------------------------------|---------------|-----------------------|------------------------------|---------------------------------|----|
| Гуре:                             | Dynamic       | <ul> <li>✓</li> </ul> | inable                       |                                 |    |
| Interface Objects                 | Translation   | PAT Pool Ad           | vanced                       |                                 |    |
| vailable Interface O              | bjects 🖒      |                       | Source Interface Objects (0) | Destination Interface Objects ( | 1) |
| a inside_zone<br>1 ▲ outside_zone |               | Add to<br>Source      |                              |                                 |    |

ステップ6 [変換 (Translation)] ページで、次のオプションを設定します。

| Add NAT Rule      |                      |            |                    | ? ×                      |
|-------------------|----------------------|------------|--------------------|--------------------------|
| NAT Rule:         | Auto NAT Rule        |            |                    |                          |
| Type:             | Dynamic 💌            | Enable     |                    |                          |
| Interface Objects | Translation PAT Pool | Advanced   |                    |                          |
| Original Packet   |                      |            | Translated Packet  |                          |
| Original Source:* | all-ipv4             | <b>y</b> 3 | Translated Source: | Destination Interface IP |
| Original Port:    | ТСР 💙                |            |                    |                          |
|                   |                      |            | Translated Port:   |                          |

•[元の送信元 (Original Source)]:をクリックして、すべてのIPv4トラフィック (0.0.0.0/0) のネットワークオブジェクトを追加します。

| Name           | all-ipv4 |         |         |        |
|----------------|----------|---------|---------|--------|
| Description    |          |         |         |        |
| Network        | Host     | O Range | Network | ⊖ FQDN |
| Allow Override | 5        |         |         |        |

 (注) 自動 NAT ルールはオブジェクト定義の一部として NAT を追加するため、シス テム定義のany-ipv4オブジェクトを使用することはできません。また、システ ム定義のオブジェクトを編集することはできません。 • [変換済みの送信元 (Translated Source)]: [宛先インターフェイスIP (Destination Interface IP)]を選択します。

ステップ7 [保存 (Save)]をクリックしてルールを追加します。

ルールが [ルール (Rules)] テーブルに保存されます。

| Overview                     | w Analysi | s Polic | ies Devices                 | Objects AMP In                   | telligence          |              |                      |                      |                       |                            | Deploy 04 S            | /stem Help 🕯 | ≠ admin v     |
|------------------------------|-----------|---------|-----------------------------|----------------------------------|---------------------|--------------|----------------------|----------------------|-----------------------|----------------------------|------------------------|--------------|---------------|
| Device Ma                    | anagement | NAT     | VPN VOS                     | Platform Settings                | FlexConfig          | Certificates |                      |                      |                       |                            |                        |              |               |
| interfa                      | ace_PAT   | -       |                             |                                  |                     |              |                      |                      |                       | You                        | have unsaved change    | Save         | 🔀 Cancel      |
| Enter Descr                  | ription   |         |                             |                                  |                     |              |                      |                      |                       |                            |                        | Policy       | Assianments ( |
| Rules                        |           |         |                             |                                  |                     |              |                      |                      |                       |                            |                        | <b>L</b>     |               |
| 箭 Filter by D                | Device    |         |                             |                                  |                     |              |                      |                      |                       |                            |                        | 0            | Add Rule      |
|                              |           |         |                             |                                  |                     | Or           | ginal Packet         |                      |                       | Translated Packet          |                        |              |               |
| # Direct                     | tion Ty   | pe      | Source<br>Interface Objects | Destination<br>Interface Objects | Original<br>Sources | Or<br>De     | iginal<br>stinations | Original<br>Services | Translated<br>Sources | Translated<br>Destinations | Translated<br>Services | Options      |               |
| <ul> <li>NAT Rule</li> </ul> | es Before |         |                             |                                  |                     |              |                      |                      |                       |                            |                        |              |               |
| ▼ Auto NA                    | T Rules   |         |                             |                                  |                     |              |                      |                      |                       |                            |                        |              |               |
| # ⇒                          | Dyr       | namic   | 🥞 any                       | autside_zone                     | 📻 all-ipv4          |              |                      |                      | therface              |                            |                        | 🍓 Dns:false  | e 🥜 🗎         |
| ▼ NAT Rule                   | es After  |         |                             |                                  |                     |              |                      |                      |                       |                            |                        |              |               |

**ステップ8** NAT ページで [保存 (Save)] をクリックして変更を保存します。

### 内部から外部へのトラフィックの許可

脅威に対する防御 を登録したときに、基本の[すべてのトラフィックをブロック (Block all traffic)]アクセス コントロール ポリシーを作成した場合は、デバイスを通過するトラフィックを許可するためにポリシーにルールを追加する必要があります。次の手順では、内部ゾーンから外部ゾーンへのトラフィックを許可するルールを追加します。他にゾーンがある場合は、 適切なネットワークへのトラフィックを許可するルールを追加してください。

#### 手順

- ステップ1 [ポリシー (Policy)]>[アクセスポリシー (Access Policy)]>[アクセスポリシー (Access Policy)]を選択し、脅威に対する防御 に割り当てられているアクセス コントロール ポリシー の をクリックします。
- ステップ2 [ルールを追加(Add Rule)]をクリックし、次のパラメータを設定します。

| dd Rule       |             |           |         |                       |        |           |                   |            |              |                |         | ? :      |
|---------------|-------------|-----------|---------|-----------------------|--------|-----------|-------------------|------------|--------------|----------------|---------|----------|
| Name inside   | _to_outside | 1         |         |                       | 🗹 Enal | oled      | Insert            | into Manda | itory        |                |         | ~        |
| Action 🖌 Al   | low         |           |         | V 🗘 🖓                 | 5 D    |           |                   |            |              |                |         |          |
| Zones 1       | Networks    | VLAN Tags | 🛆 Users | Applications          | Ports  | URLs      | SGT/ISE Attribute | s          |              | Inspection     | Logging | Comments |
| Available Zon | es C        |           |         |                       | Source | Zones (1  | L)                |            | Destina      | tion Zones (1) |         |          |
| 🔍 Search by   | name        |           |         |                       | 👬 🔔 i  | nside_zon | e                 | 8          | å <b>∆</b> 0 | utside_zone    |         | 6        |
| 🚠 📐 inside_z  | zone        |           |         |                       |        |           |                   |            |              |                |         |          |
| 🚠 📐 outside   | _zone       |           |         |                       |        |           |                   |            |              |                |         |          |
|               |             |           |         | Add to<br>Source      |        |           |                   |            |              |                |         |          |
|               |             |           |         | Add to<br>Destination |        |           |                   |            |              |                |         |          |
|               |             |           |         | Deschadon             |        |           |                   |            |              |                |         |          |
|               |             |           |         |                       |        |           |                   |            |              |                |         |          |

- •[名前 (Name)]: このルールに名前を付けます (たとえば、inside\_to\_outside)。
- [送信元ゾーン (Source Zones)]: [使用可能なゾーン (Available Zones)]から内部ゾーン を選択し、[送信元に追加 (Add to Source)]をクリックします。
- [宛先ゾーン(Destination Zones)]: [使用可能なゾーン(Available Zones)]から外部ゾーンを選択し、[宛先に追加(Add to Destination)]をクリックします。

他の設定はそのままにしておきます。

**ステップ3** [追加 (Add) ] をクリックします。

ルールが [ルール (Rules)] テーブルに追加されます。

| Overview Analysis Poli                        | cies Devi     | ces Objects    | AMP Int     | elligence   |              |                  |              |           |                  |              | Dep                 | oloy 🔒        | System Help 🛛               |                |
|-----------------------------------------------|---------------|----------------|-------------|-------------|--------------|------------------|--------------|-----------|------------------|--------------|---------------------|---------------|-----------------------------|----------------|
| Access Control + Access Con                   | ntrol Net     | work Discovery | Application | n Detectors | Correlation  | Actions <b>v</b> |              |           |                  |              |                     |               |                             |                |
| ftd_ac_policy                                 |               |                |             |             |              |                  |              | Yo        | u have unsaved ( | thanges 🔔 Sh | ow Warnings         | Analyze Hit C | ounts 📑 Save 😫              | Cancel         |
| Prefilter Policy: Default Prefilter P         | Policy        |                |             | SSL         | Policy: None |                  |              | 1         | Identity Policy: | None         |                     |               |                             |                |
| Rules Security Intelligence                   | e HTTP Res    | sponses Logg   | ing Advance | ed          |              |                  |              |           |                  |              | T                   | Inheritance S | Settings   👖 Policy Assignm | nents (1)      |
| B Filter by Device                            |               |                |             |             |              |                  |              | Show Rule | e Conflicts 😡    | Add Categor  | y 🕓 Add Ru          | le Search R   | ules                        | ×              |
| Name 5                                        | Source Zo     | Dest Zones     | Source Ne   | Dest Netw   | VLAN Tags    | Users            | Applications | Source Po | Dest Ports       | URLs         | ISE/SGT A           | Action        | U 🗈 🔉 🖢 🔳 🛡                 | <del>ن</del> ه |
| <ul> <li>Mandatory - ftd_ac_policy</li> </ul> | (1-1)         |                |             |             |              |                  |              |           |                  |              |                     |               |                             |                |
| 1 🛕 inside_to_outside 👘                       | inside_zone   | 🚓 outside_zone | Any         | Any         | Any          | Any              | Any          | Any       | Any              | Any          | Any                 | 🖋 Allow       | 002000                      | a 🖉            |
| Default - ftd_ac_policy (-)                   |               |                |             |             |              |                  |              |           |                  |              |                     |               |                             |                |
| There are no rules in this section.           | Add Rule or A | dd Category    |             |             |              |                  |              |           |                  |              |                     |               |                             |                |
| Default Action                                |               |                |             |             |              |                  |              |           |                  | Access Cor   | ntrol: Block All Tr | affic         |                             | <b>v</b>       |

ステップ4 [保存 (Save)] をクリックします。

### 設定の展開

設定の変更を 脅威に対する防御 に展開します。変更を展開するまでは、デバイス上でどの変 更もアクティブになりません。

手順

ステップ1 右上の[展開 (Deploy)]をクリックします。

図 11:[展開(Deploy)]

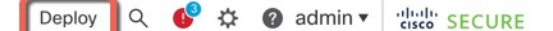

**ステップ2** [すべて展開(Deploy All)]をクリックしてすべてのデバイスに展開するか、[高度な展開 (Advanced Deploy)]をクリックして選択したデバイスに展開します。

#### 図 **12**:すべて展開

| ٩                                      | Advanced Deploy Deploy All |
|----------------------------------------|----------------------------|
| 1010-2                                 | Ready for Deployment       |
| 1010-3                                 | Ready for Deployment       |
| 1120-4                                 | Ready for Deployment       |
| node1                                  | Ready for Deployment       |
| node2                                  | Ready for Deployment       |
|                                        |                            |
| 5 devices are available for deployment | ₿ •9                       |

#### 図 13:高度な展開

| 1 de | vice | sele | ected                                     |                    |                      |      |       |                      |         |                       |        |
|------|------|------|-------------------------------------------|--------------------|----------------------|------|-------|----------------------|---------|-----------------------|--------|
| T    |      | ۹    | Search using device name, user name, type | e, group or status |                      |      |       |                      |         | Deploy time: Estimate | Deploy |
|      | (    | 0    | Device                                    | Modified by        | Inspect Interruption | Туре | Group | Last Deploy Time     | Preview | Status                |        |
| >    | 1    | ~    | node1                                     | System             |                      | FTD  |       | May 23, 2022 6:49 PM | B       | Ready for Deployment  |        |
| ,    | • (  |      | 1010-2                                    | admin, System      |                      | FTD  |       | May 23, 2022 7:09 PM | 8       | Ready for Deployment  |        |
| >    | • (  |      | node2                                     | System             |                      | FTD  |       | May 23, 2022 6:49 PM | B       | Ready for Deployment  |        |
| ,    | • (  |      | 1010-3                                    | System             |                      | FTD  |       | May 23, 2022 6:49 PM | B       | Ready for Deployment  |        |
| >    | • (  |      | 1120-4                                    | System             |                      | FTD  |       | May 23, 2022 6:49 PM | B.      | Ready for Deployment  |        |

**ステップ3** 展開が成功したことを確認します。展開のステータスを表示するには、メニューバーの[展開 (Deploy)]ボタンの右側にあるアイコンをクリックします。

#### 図 14:展開ステータス

|   | Objects     | Integration       |                | Deploy     | ۹ 💽 | 🕻 🕜 admir | n▼ dudu SECURE     |
|---|-------------|-------------------|----------------|------------|-----|-----------|--------------------|
|   | Deployments | Upgrades          | Health         | 1 Tasks    |     |           | Show Notifications |
| I | 5 total 0   | running 5 success | 0 warnings     | 0 failures |     | Q Filter  |                    |
| • | 1010-2      | Deployment        | to device succ | essful.    |     |           | 2m 13s             |
| C | 1010-3      | Deployment        | to device succ | essful.    |     |           | 2m 4s              |
| e | 1120-4      | Deployment        | to device succ | essful.    |     |           | 1m 45s             |
| e | node1       | Deployment        | to device succ | essful.    |     |           | 1m 46s             |
| e | node2       | Deployment        | to device succ | essful.    |     |           | 1m 45s             |

### Threat Defense CLI へのアクセス

コマンドラインインターフェイス(CLI)を使用してシステムのセットアップを行い、基本的 なシステムのトラブルシューティングを行います。CLIセッションからポリシーを設定するこ とはできません。CLIには、コンソール ポートに接続してアクセスできます。

脅威に対する防御 デバイスの管理インターフェイスに SSH で接続できます。SSH 接続用のイ ンターフェイスを開いている場合、データインターフェイス上のアドレスにも接続できます。 データ インターフェイスへの SSH アクセスはデフォルトで無効になっています。

#### 手順

- ステップ1 CLI にログインして、管理コンピュータをコンソールポート、RJ-45 ポート、ミニ USB ポートのいずれかに接続します。ご使用のオペレーティングシステムに必要な USB シリアルドライバを必ずインストールしてください。次のシリアル設定を使用します。
  - ・9600 ボー
  - •8データビット
  - ・パリティなし
  - •1ストップビット
- **ステップ2** ユーザー名 admin、および初期セットアップ時に設定したパスワードを使用して脅威に対する 防御 CLI にログインします(デフォルトは Admin123)。

ログイン後に、CLIで使用可能なコマンドの情報を確認するには、help または?を入力しま す。使用法の詳細については、『Cisco Firepower Threat Defense Command Reference』を参照し てください。

# ファイアウォールの電源の切断

システムを適切にシャットダウンすることが重要です。単純に電源プラグを抜いたりすると、 重大なファイルシステムの損傷を引き起こすことがあります。バックグラウンドでは常に多数 のプロセスが実行されており、電源プラグを抜いたり、電源を切断したりすると、ファイア ウォールシステムをグレースフルシャットダウンできないことを覚えておいてください。

ISA 3000 シャーシには、外部電源スイッチはありません。Management Center のデバイス管理 ページを使用してデバイスの電源を切断するか、CLI を使用できます。

### Management Center を使用したファイアウォールの電源の切断

システムを適切にシャットダウンすることが重要です。単純に電源プラグを抜いたり、電源ス イッチを押したりすると、重大なファイルシステムの損傷を引き起こすことがあります。バッ クグラウンドでは常に多数のプロセスが実行されていて、電源プラグを抜いたり、電源を切断 したりすると、ファイアウォールをグレースフルシャットダウンできないことを覚えておいて ください。

(注) シャットダウンは 7.0.2+/7.2+ でサポートされています。

Management Center を使用してシステムを適切にシャットダウンできます。

#### 手順

- ステップ1 [Devices] > [Device Management]を選択します。
- ステップ2 再起動するデバイスの横にある編集アイコン (2) をクリックします。
- **ステップ3** [デバイス (Device)] タブをクリックします。
- **ステップ4** [システム(System)] セクションでデバイスのシャットダウンアイコン(●)をクリックしま す。
- ステップ5 プロンプトが表示されたら、デバイスのシャットダウンを確認します。
- **ステップ6** シャットダウンプロセスをモニターします。デバイスを監視できない場合は、約3分間待って システムがシャットダウンしたことを確認します。
  - コンソール:コンソールからファイアウォールに接続している場合は、ファイアウォール がシャットダウンするときにシステムプロンプトをモニターします。次のプロンプトが表示されます。

Firepower Threat Defense is stopped. It is safe to power off now.

To restart the device, you must Power cycle to the device.

ステップ7 必要に応じて電源プラグを抜いてシャーシから物理的に電源を取り外すことができます。

### CLIにおけるファイアウォールの電源の切断

システムを適切にシャットダウンすることが重要です。単純に電源プラグを抜いたりすると、 重大なファイルシステムの損傷を引き起こすことがあります。バックグラウンドでは常に多数 のプロセスが実行されており、電源プラグを抜いたり、電源を切断したりすると、システムを グレースフルシャットダウンできないことを覚えておいてください。ISA 3000 シャーシには、 外部電源スイッチはありません。

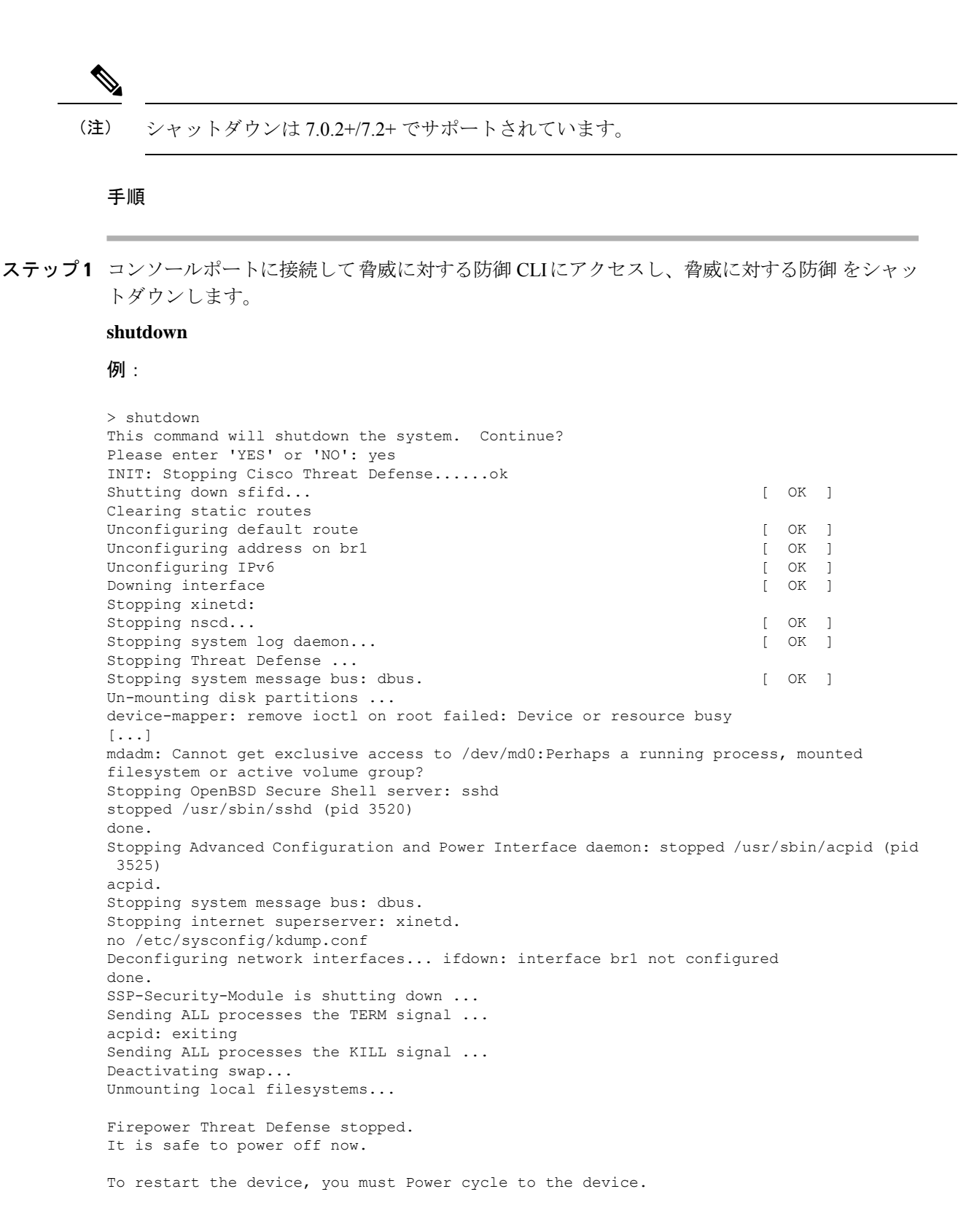

**ステップ2** 脅威に対する防御 がシャットダウンし、コンソールに「今すぐに電源をオフにする」と表示 された場合は、必要に応じて電源を抜いてシャーシから電源を物理的に取り外します。

# 次のステップ

Threat Defense の設定を続行するには、「Cisco Firepower ドキュメント一覧」にあるお使いの ソフトウェアバージョンのマニュアルを参照してください。

Management Center の使用に関する情報については、「Firepower Management Center Configuration Guide」を参照してください。

翻訳について

このドキュメントは、米国シスコ発行ドキュメントの参考和訳です。リンク情報につきましては 、日本語版掲載時点で、英語版にアップデートがあり、リンク先のページが移動/変更されている 場合がありますことをご了承ください。あくまでも参考和訳となりますので、正式な内容につい ては米国サイトのドキュメントを参照ください。